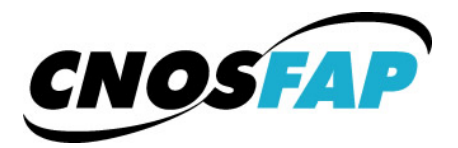

Per fronteggiare l'emergenza sanitaria e formativa in corso, abbiamo rinforzato il nostro servizio di formazione a distanza.

Tutti i docenti hanno caricato e strutturato i contenuti necessari a portare avanti il percorso educativo. È richiesta una partecipazione attiva da parte di tutti voi per evitare di perdere del tempo prezioso.

Per usufruire e partecipare alle lezioni erogate a distanza l'allievo può usare diversi tipi di dispositivi.

#### Caso 1: Smartphone o tablet ANDROID

a) Scaricare ed installare l'app "Moodle" da Play Store

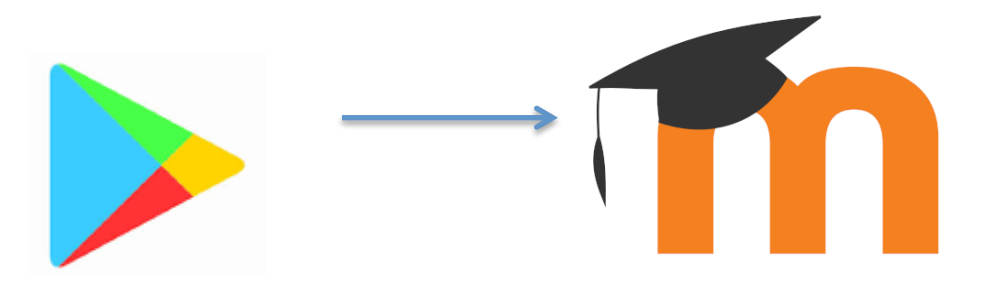

b) Eseguire l'app Moodle e inserire come link:

# https://ivoa.cnosfap.it

- c) Inserire il proprio nome utente (nr matricola della scheda personale) e la propria password.
- d) Aprire all'interno dell'app i propri corsi e seguire secondo le indicazioni che trovate all'interno degli stessi.

### Caso 2: Smartphone o tablet APPLE iOS

a) Scaricare ed installare l'app "Moodle" da AppStore

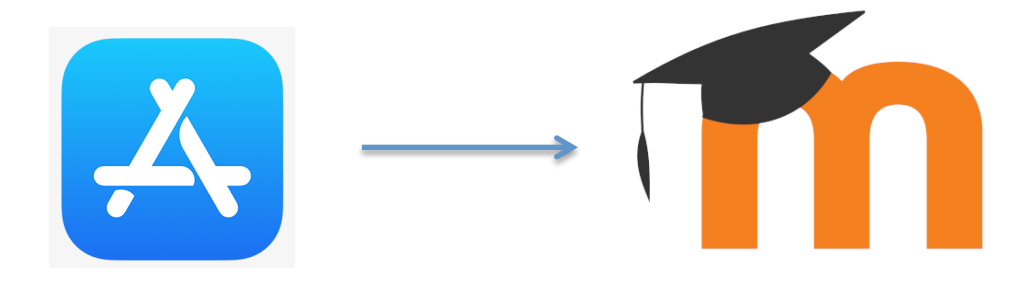

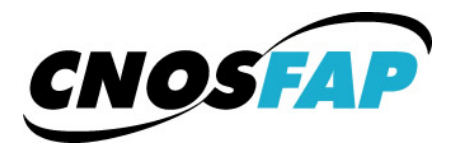

b) Eseguire l'app Moodle e inserire come link:

https://ivoa.cnosfap.it

 c) Inserire il proprio nome utente (nr matricola della scheda personale) e la propria password.
Aprire all'interno dell'app i propri corsi e seguire secondo le indicazioni che trovate all'interno degli stessi.

### Caso 3: Browser attraverso un PC o MAC

a) Aprire il browser e digitare il link:

## https://ivoa.cnosfap.it

b) Inserire il proprio nome utente (nr matricola della scheda personale) e la propria password.

Aprire all'interno della piattaforma i propri corsi attraverso il menù "i miei corsi" e seguire secondo le indicazioni che trovate all'interno degli stessi.